به نام خدا

برنامهKoha

# صفحه اصلی را از آدرس زیر باز می کنیم

## https://intranet.arums.ac.ir

|   |                           |   | ره کارت<br>تاييد                  | وارد کردن قسمتی از نام عضو یا شما | Skoha    |
|---|---------------------------|---|-----------------------------------|-----------------------------------|----------|
|   |                           |   | امانت جستجوی اعضاء جستجوی کاتالوگ | امانت دهی تحویل                   |          |
|   |                           |   |                                   |                                   | صفحه اول |
|   | امور پیایندها و اشتراک ها | = | امانت دهی                         |                                   |          |
|   | بخش تامین منابع           | å | اعضاء                             |                                   |          |
| Ģ | گزارش ها                  | Q | جىىتجوى پيشرفته                   |                                   |          |
| ¢ | مدیریت کو ها              |   | فهرست ها                          |                                   |          |
| ۲ | امكانات                   | ۱ | فهرست نويسی                       |                                   |          |
|   | دریارد کو.ها              | 0 | مآخذ معتبر                        |                                   |          |
|   |                           |   | پیشتهاد های در انتظار تایید: ۱۸۸  | ]                                 |          |

برای انجام کار های امانت به بخش امانت و ار د می شویم امانت دهی یا تحویل امانت را انتخاب می کنیم

| عضاء امانت دهی | بیشتر۔ 🗑 کارت جستجو ا                                                                                     | راهنما 🛛 ۲۰۰۰۰۰۰۰۰   کتابخانه مرکزی 🚽                                        |
|----------------|----------------------------------------------------------------------------------------------------|------------------------------------------------------------------------------|
|                |                                                                                                    | وارد کردن قسمتی از نام عضو یا شماره کارت                                     |
|                | تاييد                                                                                                    | σκοπα                                                                        |
|                |                                                                                                    | <b>امانت دهی</b> تحویل امانت جستجوی کاتالوگ                                  |
|                |                                                                                                    | ، اول ≻اماتت دهی                                                             |
|                |                                                                                                    |                                                                              |
|                |                                                                                                    | امانت دهی                                                                    |
|                | های امانت دهی                                                                                             | • امانت دهی                                                                  |
|                | رزرو                                                                                                    | تحويل امانت<br>انتقال                                                        |
|                | های اماده تحویل<br>های در انتظار برداتست                                                                  | دزرو<br>فهرست نویسی سریج                                                     |
|                | ب رزرو<br>. های موجود بنای دریافت                                                                         | • ضري<br>انتقا                                                               |
|                | کرد - انحطار: این گزارش در سیستم های با تعداد بالای استاد با دیرکرد می تواند منابع                        | • دير                                                                        |
|                | شمی را مصرف تند<br>کرد با چریمه – محدود به کتابخانه شما. به راهنمای گزارش برای سایر جزئیات مراجعه نمایید. | سیس<br>دیر                                                                   |
|                |                                                                                                    | امانت دهی برون خطی                                                           |
|                |                                                                                                    | (Upload offline circulation file (koc<br>Pending offline circulation actions |
|                |                                                                                                    | Get desktop application •                                                    |
|                |                                                                                                    | Get Hieldx auti-on 9                                                         |

برای امانت دادن نام فرد را انتخاب کرده و کتاب را در نام وی ثبت می کنیم

| و اعضاء امانت دهی | جستجو | ⊭ کارت | بيشتر. | راهنما ۷+++++++ ا کتابخانه مرکزی 🚽                                                                                                    |
|-------------------|-------|--------|--------|----------------------------------------------------------------------------------------------------|
|                   |       |        |        | وارد کردن قسمتی از نام عضو یا شماره کارت                                                                                                    |
|                   |       |        |        |                                                                                                    |
|                   |       |        |        | امانت دهی تحویل امانت جستجوی کاتالوگ                                                                                                    |
|                   |       |        |        | صفحه اول > امانت دهی > <b>امانات</b>                                                                                                    |
|                   |       |        |        | + تعنی جلاب      Patron selection      کافیاب یک عفور     کا محمدی، دلشاد (۲۹۶۰۹۲۸۰۹ – ۲۹۶ – ۲۵) اردبیل منصوبیه ک تربیت     آقا محمدی، دلشاد (۲۹۶۰۹۲۸۰۹ – ۲۹۶ – ۲۵) اردبیل منصوبیه ک تربیت     آقا محمدی، دلشاد (۲۹۶۰۹۲۸۰۹ – ۲۹۶ – ۲۵) اردبیل منصوبیه ک تربیت     آقا محمدی، دلشاد (۲۹۶۰۹ – ۲۹۶ – ۲۹) اردبیل میشوبیه ک تربیت     آقا محمدی، معمومه (۲۹۶۰۹ – ۲۹۶ – ۲۹۶) اردبیل میشوبیه ک تربیت     آقا محمدی، معمومه (۲۹۶۰۹۲۱۹۶ – ۲۹۶ – ۲۹۶) اردبیل میشوبیه ک تربیت     آقا محمدی، معمومه (۲۹۶۰۹۲۱۹۶ – ۲۹۶ – ۲۹) اردبیل میشوبیه ک تیه دادی – خابان طالغانی – کوچه دوم – پالک ۲۰۰۰     آقا محمدی، معمومه (۲۹۶۰۹۲۱۹۰۰ – ۲۹۶۶ – ۲۰۰۰ اردبیل – بیه خابی کوی تیه دادی – خابان مطهری – کوچه ایتار ۱ – قطبه ۲۰۰۰            آدربیل – میان بیچ – قد ک ۵ – پابان     آدربیل – میان بیچ – قد ک ۵ – پابان     آدربیل – میان بیخ بی بی بوکن |
|                   |       |        |        |                                                                                                    |

| دسین محمدی (۹۹٤۱۵۲٤۰۳۵)                                                                                        |                                  |                                                                  |                 |                      |                                                         |                     |              |               |                                       |                                               |  |  |
|----------------------------------------------------------------------------------------------------|----------------------------------|------------------------------------------------------------------|-----------------|----------------------|---------------------------------------------------------|---------------------|--------------|---------------|---------------------------------------|-----------------------------------------------|--|--|
|                                                                                                    | ويرايش                           | اضافه کردن کودک                                                  | ر الاو          | بار سازی             | ▼ Print (                                               | <b>پ</b> جستجو برای | امانت دهی    | _ بینیز       | <b>_</b>                              |                                               |  |  |
| ?                                                                                                    | امانت دادن با<br>وارد کردن بارکد | ه حسین محمدی (۹۹،۲۵۰۲۶۰۳۰)<br>ایتم:                              |                 |                      | <b>توجه:</b><br><b>پیام ها:</b><br>اضافه کردن پیام جدید |                     |              |               |                                       |                                               |  |  |
| ردبیل خیابان فلسطین خیابان خیام<br>No city stored<br>۹۳۶۰ ۱۴۷۳۴۹<br>hm mohammade@gmail.com<br>بلفه: دانشجه (S) | ۲ در امانت                       | ۰ مورد در رزرو                                                   |                 |                      |                                                         |                     |              |               |                                       |                                               |  |  |
| میشد دانسینو (م)<br>کتابخانه اصلی: دانشکده داروسازی<br>امانت دهی                                               | سررسيد                           | عنوان                                                            | نوع<br>سند      | امانت داده<br>شده در | امانت داده<br>شده از                                    | شماره<br>بازيابي    | هزنیه<br>کرد | بها<br>(قيمت) | <b>تمدید</b><br>انتخاب همه<br>هیچکدام | <b>تحویل امائٹ</b><br>انتخاب همه  <br>هیچکدام |  |  |
|                                                                                                    |                                  |                                                                  |                 | eckouts              | Previous ch                                             |                     |              |               |                                       |                                               |  |  |
| جزئیات                                                                                                    | ۱۷/۱۰/۲۰۱۸<br>۲۳:۵۹              | فارماكولوژی پایه و بالینی . by كانزونگ ،<br>برترام جی. ۹۳۸۹۳۰۰۰۰ | book<br>(قارسی) | ۱۵/۰۹/۲۰۱۸<br>۱۵۱    | کتابخانه<br>مرکزی                                       | ۹ QV<br>ف۷۱۱ک ۱۳۹۴  | • • •        |               | ۱ 🗌                                   |                                               |  |  |
| جريمه ها                                                                                                    | ۱۷/۱۰/۲۰۱۸<br>۲۳:۵۹              | میکروب شناسی پزشکی جاوتز. by<br>۱۹۶۰۰۰۰۰                         | book<br>(فارسی) | ۶/۱۰/۲۰۱۸<br>۶:۲۷    | کتابخانه<br>مرکزی                                       | ۹۷۴p QW ۴<br>۱۳۹۵   | •,•          |               |                                       |                                               |  |  |
| سابقه أمانت دهی                                                                                                | مجموع:                           |                                                                  |                 |                      |                                                         |                     | • • •        | *.**          | تاريخ سررسيد براى تعنيد               |                                               |  |  |
| al model                                                                                                    |                                  |                                                                  |                 |                      |                                                         |                     |              |               |                                       | <b>#</b>                                      |  |  |

nelish 1:

در صورتی که بخواهیم کتب امانت داده شده را تحویل بگیریم با وارد کردن بارکد کتاب بدون اشاره به دیگرجزئیات کتاب از نام امانت گیرنده حذف می شود

| امانت دهی | أعضاء | جستجو | ⊭ کارت | بيشتر. |                           |         | ركزى 👻                    | γ ۰۰۰۰۰۰۰۰   کتابخانه م | راهنما         |
|-----------|-------|-------|--------|--------|---------------------------|---------|---------------------------|-------------------------|----------------|
|           |       |       |        |        | ماره کارت<br>تا <u>ید</u> | ضو یا د | وارد کردن قسمتی از نام عف | Skoł                    | ıα             |
|           |       |       |        |        | جوى كاتالوگ               | چىت     | امانت دهی                 | دهی > Check in          | فه اول ۲ امانت |

| Options                                  | تحويل امانت           |
|------------------------------------------|-----------------------|
| یخشودگی هزینه های دیرکرد<br>Dropbox mode | وارد کردن بارکد آیتم: |
|                                          |                       |
|                                          |                       |

1.0

از بخش جستجوى كاتالوگ، كار جستجوى كتاب يا ديگر منابع را انجام می دهیم

|       |                | وارد كردن كليد واژه جستجو | Alaha |
|-------|----------------|---------------------------|-------|
| تاييد |                | پرستاري بهداشت روان       | σκοπα |
|       | جستجوى كاتالوك | امانت دهی تحویل امانت     |       |

مه اول ۲ امانت دهی

امانت دهی

| امانت دهی<br>تحویل امانت<br>انتقال<br>فهرست نویسی سریح                                                                                                  | گزارش های امانت دهی<br>مف رزرو<br>و رزروهای آماده تحویل<br>و رزروهای در انتظار برداشت<br>فصریب رزرو<br>انتظال های موجود برای دریافت<br>دیر کرد - اخطار: این گزارش در سیستم های با تعداد بالای استاد با دیرکرد می تواند منابع<br>سیستمی را مصرف کند<br>دیر کرد با چریمه - محدود به کنابخانه شما. به راهنمای گزارش برای سایر چزئیات مراجعه نمایند. |
|----------------------------------------------------------------------------------------------------|----------------------------------------------------------------------------------------------------|
| امائت دهی برون خطی<br>Upload offline circulation file (koc)<br>Pending offline circulation actions<br>Get desktop application ه<br>Get Firefox add_on ه |                                                                                                    |

در بخش اعضا، امكان جستجوى نام اعضا كتابخانه به صورت الفبايى وجود دارد و نيز وارد كردن اطلاعات اعضاى جديد دراين قسمت انجام مى گيرد

| راهنما ۷ ۰۰۰۰۰۰۰۰   کتابخانه مرکزو | رگزی 🖛                                                   | بیشتری 👳 کارت | جستجو | اعضاء | امانت دهی |
|------------------------------------|----------------------------------------------------------|---------------|-------|-------|-----------|
| <b>_</b> koha                      | وارد کردن قسمتی از نام عضو یا شماره کارت<br>[+]          |               |       |       |           |
|                                    | <b>جستجوی اعضاء</b> امانت دهی تحویل امانت جستجوی کاتالوگ |               |       |       |           |
| ه اول >اعضاء                       |                                                          |               |       |       |           |
|                                    |                                                          |               |       |       |           |
| + عضو جدید ◄                       |                                                          |               |       |       |           |
|                                    |                                                          |               |       |       |           |

پویش با نام خانوادگی: أا ب پ ت ت ج چ ح خ د ذ ر ز ژ س تس ص ض ط ظ ع غ ف ق ک ګ ل م ن و ه ی A B C D E F G H I J K L M N O P Q R S T U V W X Y Z

برای انجام جستجوی فهرست کتابخانه از پنجره ی جستجوی پیشرفته وارد می شویم

جستجوى پيشرفته

|  | [ | جستجو برای |
|--|---|------------|
|  | • | کلید واژه  |
|  | • | کلید واژه  |
|  | • | کلید واژه  |

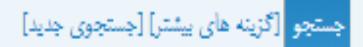

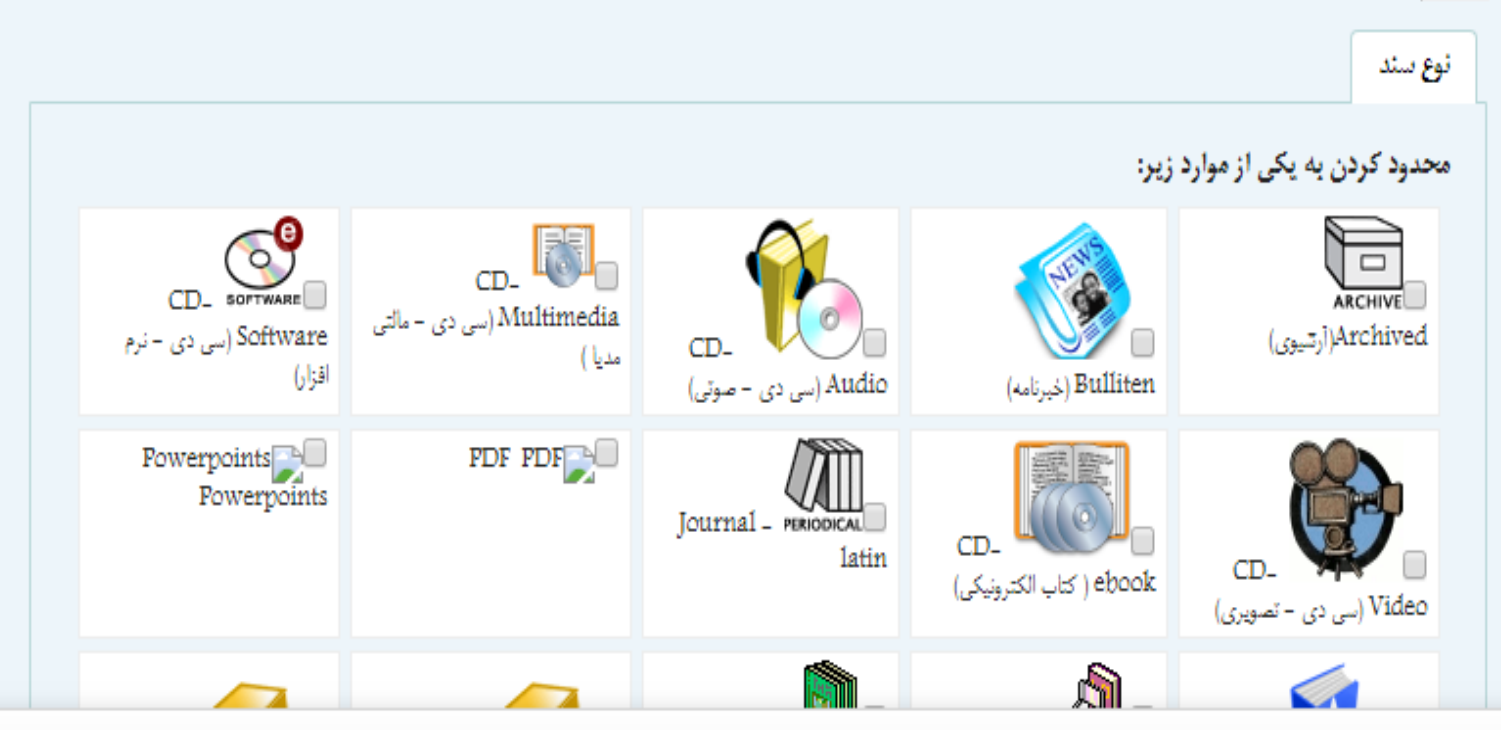

|                                           |                                        |                                       |                                             | •                                                                                                    |                       |
|-------------------------------------------|----------------------------------------|---------------------------------------|---------------------------------------------|----------------------------------------------------------------------------------------------------|-----------------------|
|                                           |                                        |                                       | [4:                                         | ينشر] [جنئجوی جد                                                                                                    | جو [کزینه های ب       |
|                                           |                                        |                                       |                                             |                                                                                                    | توع سند               |
|                                           |                                        |                                       | 5                                           | به یکی از موارد زی                                                                                                    | محدود کردن ب          |
| یی دی CD-Software 🧟<br>- نرم افزار)       | یں دی CD-Multimedia 🥮<br>- ماکن منیا ) | دی - صوتی) CD_Audio ایس<br>دی - صوتی) | (خبرنامه) Bulliten 🔇                        | ەھە(ارىيوى)                                                                                                    | hived 🖳               |
| Powerpoints <sup>a</sup> .<br>Powerpoints | PDF PDF <sup>2</sup>                   | Journal - Iatin 🕮                     | کار (کاب CD-ebook (کاب (کاب )<br>اکارونیکی) | CD-V (سی دی                                                                                                    | . 🌑 ideo<br>- تسویری) |
| book - latin 候                            | 🥠 book (قارسی)                         | الدانيه)Vear Books 🧶<br>دار           | (بايان نامه) Thesis 🦓 ،                     | Refer (مرجع)                                                                                                    | ence 😡.               |
| ا ا فلش کارت(F],ASHCART                   | essearch project 💝.<br>تحقیقاتی)       | journal 🕮 فارسی)                      | e-journal 🕮 المجله<br>الکارونیکی)           | لأرغرين)                                                                                                    | 000ie 🭕.              |
|                                           |                                        |                                       |                                             |                                                                                                    |                       |
|                                           |                                        |                                       |                                             | ى زېر توع                                                                                                    | محدوديت هاء           |
| V                                         | 🔻 انواع محتوی اضافی دیگر               | حکلی                                  | ی 🔻 امز                                     | ▼ ادر محتو                                                                                                    | در کنونده ای          |
|                                           |                                        |                                       |                                             |                                                                                                    |                       |
|                                           |                                        |                                       |                                             | بودن                                                                                                    | محل و موجود           |
|                                           |                                        |                                       |                                             |                                                                                                    |                       |
|                                           |                                        |                                       | = 312-a                                     | که هم اکنون موجود                                                                                                    | قلط أيتم هاي          |
|                                           |                                        |                                       |                                             |                                                                                                    |                       |
|                                           |                                        |                                       | T                                           | وتعامر كالخلة ما                                                                                                    | كالخله عقره           |
|                                           |                                        |                                       | -                                           | تىلى كالخلة ما                                                                                                    | с                     |
|                                           |                                        |                                       | مت مشکین تنهر                               | امو <del>ر</del> فیکدہ عالی سالا                                                                                                    | f libraries           |
|                                           |                                        |                                       |                                             | بیعارستان امام همین<br>اسعارستان امام رضا                                                                                                    |                       |
|                                           |                                        |                                       |                                             | بيعارستان بوعلى                                                                                                    |                       |
|                                           |                                        |                                       |                                             | بيعارمئان علوى                                                                                                    | مريك سادق             |
|                                           |                                        |                                       |                                             | ا بیمارستان فاطمی<br>دانه کرد دا سانه                                                                                                    | 3,                    |
|                                           |                                        |                                       | ى ظغال                                      | دنتکند دروتاری<br>دنتکند علوم ب <del>ر</del> تنگ                                                                                                    | رتب کن با: أشابه      |
|                                           |                                        |                                       | اماين                                       | دانشگده پرستاری م                                                                                                    |                       |
|                                           |                                        |                                       | نان                                         | دلشکده پرستاری م                                                                                                    |                       |
|                                           |                                        |                                       | برلزمكى                                     | دلشکندیزشکی و یا<br>۲۰ نخانه بر کنای                                                                                                    | جو [گزینه های         |
|                                           |                                        |                                       | معظم بجبري ولتكاه                           | مارد ان کی بال                                                                                                    |                       |
|                                           |                                        |                                       |                                             | and the second second se |                       |

برای فهرست نویسی منابع کتابخانه از بخش فهرست نویسی وارد می شویم

ركورد جديد و نوع ركورد را انتخاب مى كنيم اطلاعات كتابشناختى را در فيلد هاى مربوط مى نويسيم

| اعضاء امانت دهی | جستجو | ⊭ کارت | بيشتر- |      |           |                                  | ۰۰۰۰۰۰۰۷   کتابخانه مرکزی 🚽  |        |         | ئما       |
|-----------------|-------|--------|--------|------|-----------|----------------------------------|------------------------------|--------|---------|-----------|
|                 |       |        |        | تايد | امانت دهی | الوک و مخرن:<br>تجوی فهرست نویسی | جستجوی ک <sup>ار</sup><br>جس |        | koł     | 10        |
|                 |       |        |        |      |           |                                  |                              |        | ے توپسی | ل >فهرسنا |
|                 |       |        |        |      |           | Zr٩.۵۰ جستجوی م                  | رد جدید 🔻                    | + رکور |         |           |

🖻 تمایش لینگ راهنمای تگ مارک

|          | Books, Booklets, Workbooks عليه کاربرگه Zr۹.۵۰ جستجوی ۵۰.۵۲۰                  |
|----------|-------------------------------------------------------------------------------|
|          | Y Y A Y A Y                                                                   |
|          | 🥆 LD                                                                          |
| 7        | fixed length contro                                                           |
|          | TATE AND TIME OF LATEST TRANSACT                                              |
| -        | FIXED-LENGTH DATA ELEMENTSADDITIONAL MATERIAL CHARACTERISTICSGENERAL INFORMAT |
|          | 🖙 🖻 PHYSICAL DESCRIPTION FIXED FIELDGENERAL INFORMAT                          |
| 1        | fixed length contro<br>field                                                  |
|          | 🐄 FIXED-LENGTH DATA ELEMENTSGENERAL INFORMAT                                  |
| P        | fixed length contro                                                           |
|          | 👒 🗁 ISBN-                                                                     |
|          | International Stand                                                           |
|          | BOOD Nitwider                                                                 |
|          | International Stand                                                           |
|          | Serial Number                                                                 |
|          | 🐨 🖻 OTHER STANDARD IDENTIFIER -                                               |
|          | 👒 🖻 PUBLICATION, DISTRIBUTION DETAILSSOURCE OF ACQUISITION -                  |
|          | CATALOGING SOURCE -                                                           |
|          | 🐨 🖻 LANGUAGE CODE -                                                           |
|          | 👒 🖻 LIERARY OF CONGRESS CALL NUMEER -                                         |
| <b>R</b> | Classification num                                                            |
|          | Item number                                                                   |
|          | TO NATIONAL HERARY OF MEDICINE CALL NUMBER -                                  |
| <b></b>  | Field link and sequ                                                           |
| ~        | uftuffer                                                                      |

net.arums.ac.ir/cgi-bin/koha/cataloguing/addbiblio.pl?fr...

راهنما ۲۰۰۰٬۰۰۰ کتابخانه مرکزی 🗸

نه اول › فهرست نویسی › اضافه کردن رکورد مارک

## Add MARC record

🖉 نمایش لینک راهنمای تگ مارک

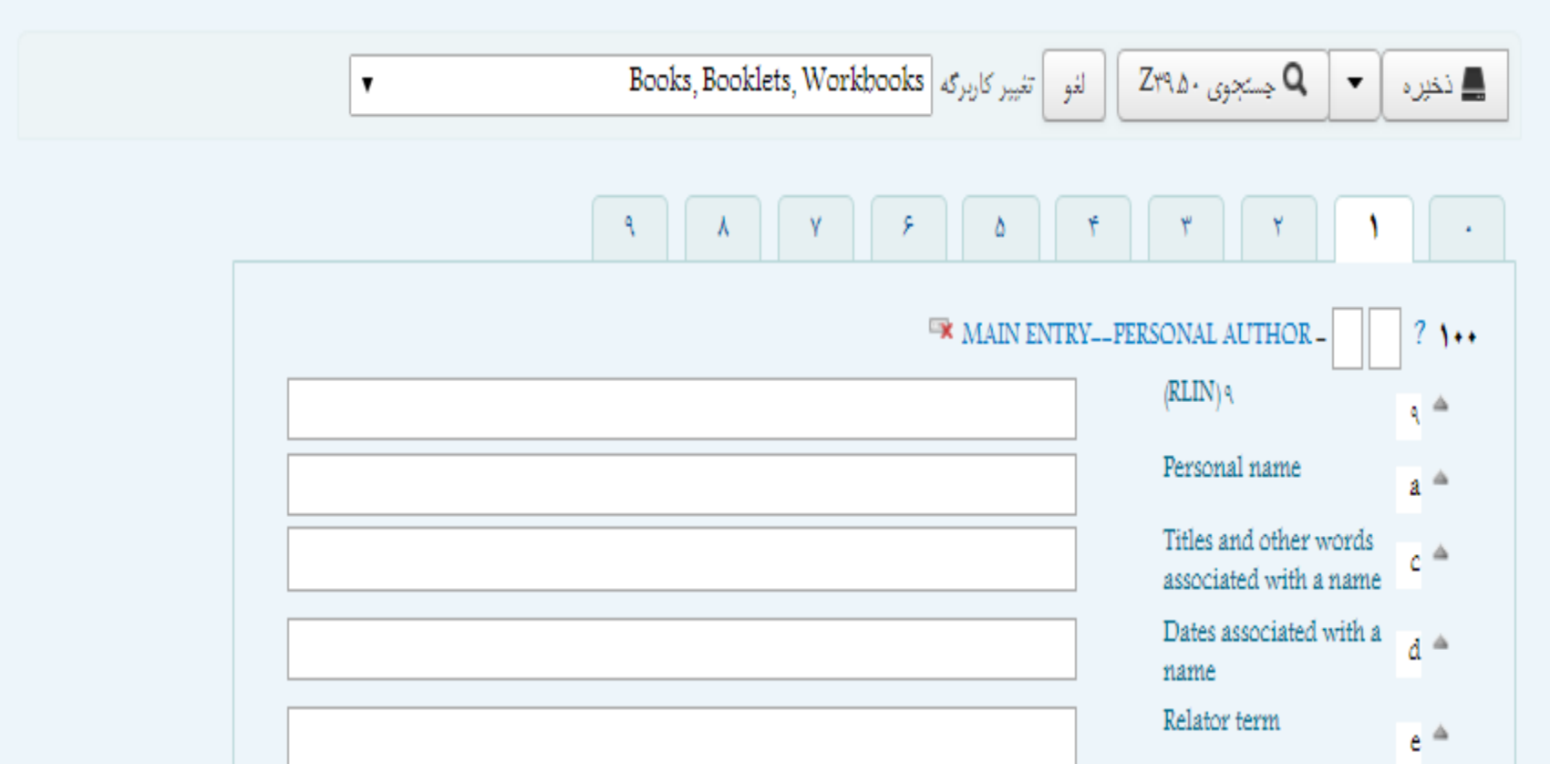

امائت دھی

اعضاء

بیشتر 🚽 🖉 کارت جستجو

🖉 تعای<del>ش</del> لینک راهنمای تگ مارک

| ▼ Boo | ks, Booklets, Workbooks | لقو تقيير كاربرگه | ◄ 🎝 جستجوی ۲۹۵۰                             |
|-------|-------------------------|-------------------|---------------------------------------------|
| ٩     | λ Υ ۶                   | ۳ ۵               | <b>T Y Y</b>                                |
|       |                         |                   | 🖙 UNIFORM TITLE -                           |
|       |                         | 🖙 COLLECI         | TIVE UNIFORM TITLE -                        |
|       |                         |                   | 🖙 TITLE -                                   |
|       |                         |                   | z Title                                     |
|       |                         |                   | Remainder of title                          |
|       |                         |                   | Statement of<br>responsibility etc.         |
|       |                         |                   | Medium                                      |
|       |                         | 👒 📼 vary          | TING FORM OF TITLE -                        |
|       |                         |                   | DITION STATEMENT -                          |
|       |                         |                   | Edition statement                           |
|       |                         |                   | Remainder of edition statement              |
| 9     | e 📼 (FUBLISHERFUBLIC)   | ATION, DISTRIBUT  | TION, ETC. (IMPRINT -                       |
| 3     |                         |                   | Place of publication,<br>distribution, etc. |
| 3     |                         |                   | Name of publisher,<br>distributor, etc.     |
| a     |                         |                   | Date of copyright,<br>publication,          |
| L     |                         |                   | distribution, etc                           |

nalish

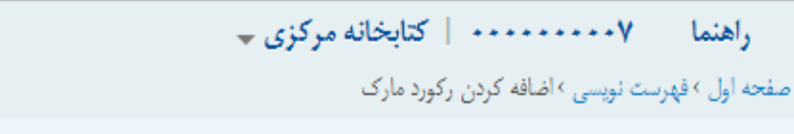

🖌 نمایش لینک راهنمای تگ مارک

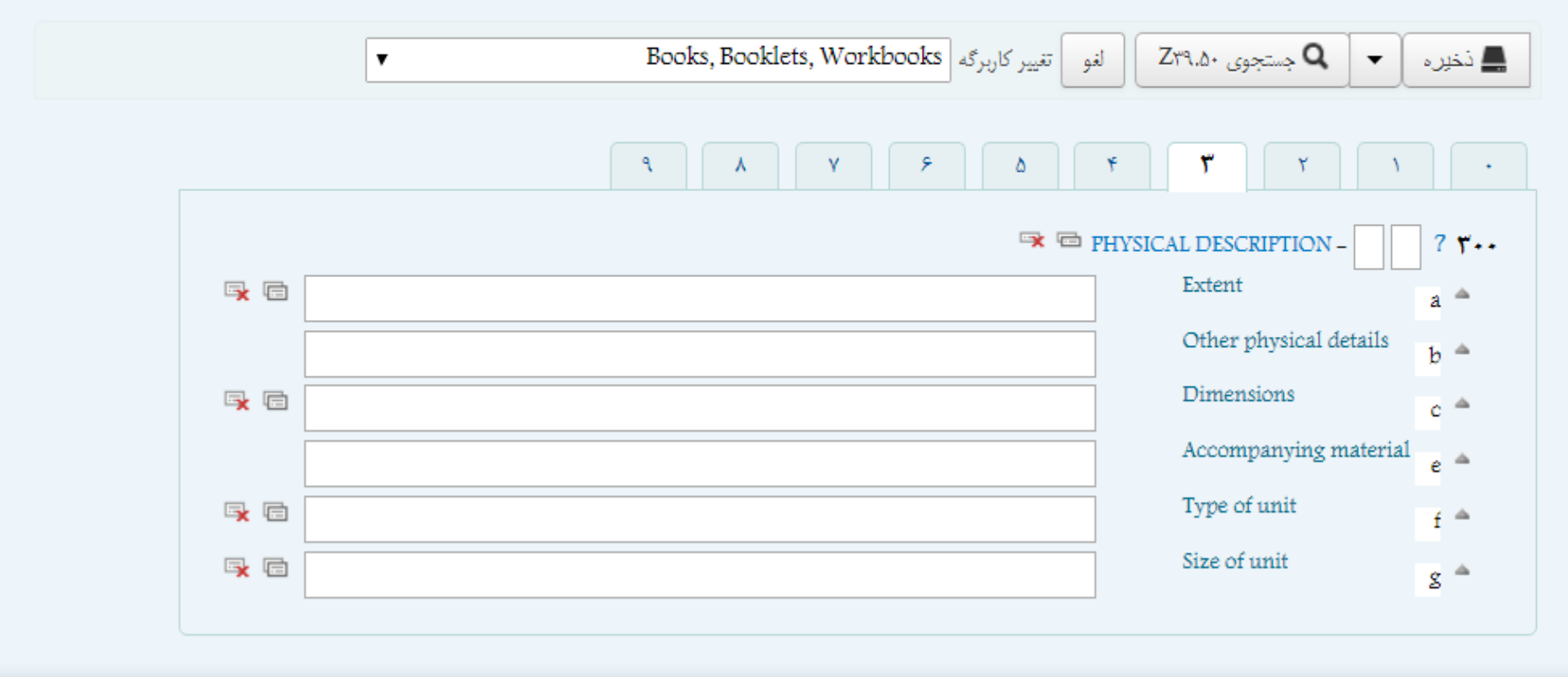

بيشترب 🖷 كارت جستجو اعضاء

امانت دهی

🖉 نمایش لینگ راهنمای تگ مارک

| ▼ Books, Booklets, Workbooks | 📠 نغیرہ 💘 🍳 جنہوی ، Zr۹۵ 🖉 انو اتب             |
|------------------------------|------------------------------------------------|
| A Y F D                      | T T T T .                                      |
|                              | 🖙 📼 GENERAL NOTE - 🔤 ? ٥٠٠                     |
|                              | IELIOGRAPHY, ETC. NOTE - ? 0+£                 |
|                              | Bibliography, etc a                            |
| ar a fOr                     | (ATTED CONTENTS NOTE - ? 0+0                   |
|                              | 🖙 📼 .SUMMARY, ETC - 🛛 ? of •                   |
| 🖙 📾 GRADE LEVEL/             | TARGET AUDIENCE NOTE - 7 011                   |
| 1% E                         | Target audience note 🔒 🔺                       |
|                              |                                                |
|                              | Source b *                                     |
| 🖙 🖾 GEOGRAPHIC DETAILS/GEOG  | RAPHIC COVERAGE NOTE - ? OTT                   |
| STUDY PROGR                  | AM INFORMATION NOTE - 7 or                     |
| 🖙 🖘 ADDITIONAL PHYSICA       | L FORM AVAILABLE NOTE - 7 07+                  |
|                              | Additional physical a *<br>form available note |
|                              |                                                |
|                              |                                                |
|                              |                                                |
|                              |                                                |

|          |                                         |                     |                                        | تک مار ک                  | ف راهتمای       | اً نعايش لينا |
|----------|-----------------------------------------|---------------------|----------------------------------------|---------------------------|-----------------|---------------|
|          | لا تارير Books, Booklets, Workbooks کرد | لقو تقيير           | بوی دZr۹.۵                             | <u>ب</u> م                | •               | 💻 نخير        |
|          |                                         |                     |                                        |                           |                 |               |
|          | A X Y A                                 | 1                   | ٣                                      | , K                       | 1               | •             |
|          | r≢ == 50                                | BJECT               | PERSONAL 1                             | NAME -                    |                 | 7 7++         |
|          | ce a Súe                                | JECTCO              | RPORATE                                | NAME -                    |                 | 7 11+         |
|          | r≉ ⊡ 2                                  | UBJECT              | -MEETING 1                             | NAME -                    |                 | 7 111         |
|          |                                         | UBJECT              | -UNIFORM                               | TITLE -                   |                 | 7 78+         |
|          |                                         | <b>R</b>            | SUBJECT1                               | CPIC-                     |                 | 7.70+         |
|          |                                         |                     | Source of I<br>term                    | heading (                 | 04              | <b>^</b>      |
| [        |                                         |                     | Topical ter<br>geographi<br>entry elem | an or<br>C name a<br>Ient | is <sup>4</sup> | i A           |
| <b>-</b> |                                         |                     | Form subd                              | livision                  | 1               | 7.4           |
| <b>~</b> |                                         |                     | General su                             | (bdivisio)                | n 3             | c 🛎           |
| <b>*</b> |                                         |                     | Chronolog<br>subdivisio                | ical<br>n                 | 3               | r =           |
| <b>-</b> |                                         |                     | Geographi                              | ic subdiv                 | ision 3         | z =           |
|          | 🖙 SUBJI                                 | CTGEO               | GRAPHIC )                              | NAME -                    |                 | 7 701         |
|          |                                         | јвјест(             | UNCONTRO                               | NLLED -                   |                 | 7 705         |
|          | - <b>R</b> (                            | <sup>b</sup> SUBJEC | TGENRE/I                               | FORM -                    |                 | 7 700         |
|          |                                         | SUBJECT             | OCCUPA                                 | TION -                    |                 | 7 101         |
|          |                                         | an SUBJ             | ECTFUNC                                | TION-                     |                 | ? "tov        |
|          | ⊂≉ 🖘 SUBJECT                            | CURRICU             | ILUM OBJE                              | CLINE -                   |                 | 7 708         |
|          | 🖙 📟 (LOCAL SUBJECTTO                    | PICAL T             | ERM (OCLC                              | RLIN-                     |                 | 7 74+         |
|          | 🖙 📼 (LOCAL SUBJECT ADDED ENTRY(         | GEOGRAF             | HIC NAME                               | (RLIN -                   |                 | 7 791         |
|          | 🖙 🖼 (LOCAL SUBJECT ADDED ENTRY          | FERSO               | NAL NAME                               | (RLIN -                   |                 | 7 797         |
|          | 🖙 🐃 (LOCAL SUBJECT ADDED ENTRY          | -CORPOR             | ATENAME                                | (RLIN -                   |                 | 7 147         |
|          | 🖙 🖘 (LOCAL SUBJECT ADDED ENTR           | VMEET               | ING NAME                               | (RLIN -                   |                 | 7 194         |
|          | 🖙 📼 (LOCAL SUBJECT ADDED ENTR           | YUNIF               | ORM TITLE                              | (RLIN -                   |                 | 7 199         |

در آخر با انتخاب نوع رده بندی و نوع مواد (کتاب فارسی، کتاب لاتین، پابان نامه و...) در صفحه 9 کاربرگه، اطلاعات را ذخیره می کنیم

#### راهنما ۲ • • • • • • • • کتابخانه مرکزی 🗸

مفحه اول >فهرست تویسی >اضافه کردن رکورد مارک

|   |                                                                                         | رک                                                   | ردن رکورد ما |
|---|-----------------------------------------------------------------------------------------|------------------------------------------------------|--------------|
|   | Arc([رسیوی)<br>فارسی)<br>محمط                                                           | ohived<br>Add MARC re                                | ecore        |
|   | ريى)                                                                                    | نک راهنمای تگ مارک<br>بنگ                            | 🖬 نمايش لين  |
|   | اکل (خبرنامه)<br>- CD (سی دی – صوتی)                                                    | ره 🔻 🍳 جستجوی Zria. له Audio                         | 🔔 نخې        |
|   | -CD ( کتاب الکترونیکی)<br>CD-Multi: (سی دی - مالتی مدیا )<br>CD-Sof (سی دی - ندم افنار) | ebook<br>media + + + + + + + + + + + + + + + + + + + | •            |
|   | CD− (سی دی – تصویری)<br>CD− (سی دی – تصویری)<br>e−jc (مجله الکترونیکی)                  | -Video ON DETAILSADDRESS - ?                         | ۲۷.          |
|   | jc (مجله قارسی <mark>)</mark><br>Journal                                                | DURNAL DETAILS TRADE FRICE - ?                       | 170<br>171   |
|   | Fower                                                                                   | PDF<br>points OF ACQUISITION NOTE - ?                | 051          |
|   | (مرجع) Refe                                                                             | erence N INFOACTION NOTE - ?                         | ٥٨٣          |
|   | research p (طرح تحقیقاتی)<br>(پایان نامه)                                               | Thesis Source of classification                      | 987          |
|   | Year(سالنامه ها)                                                                        | Books or shelving scheme                             | _            |
|   | قارسی)                                                                                  | Edition                                              | <u>_</u>     |
|   |                                                                                         | Classification part h                                | 4            |
|   |                                                                                         | Call number prefix k                                 |              |
| [ |                                                                                         | Call number suffix m                                 | 4            |
|   |                                                                                         | Suppress in OPAC n                                   | 4            |

بیشتر۔ 🖷 کارت جستجو اعضاء امانت دھی

🗹 نمایش لینک راهنمای تگ مارک

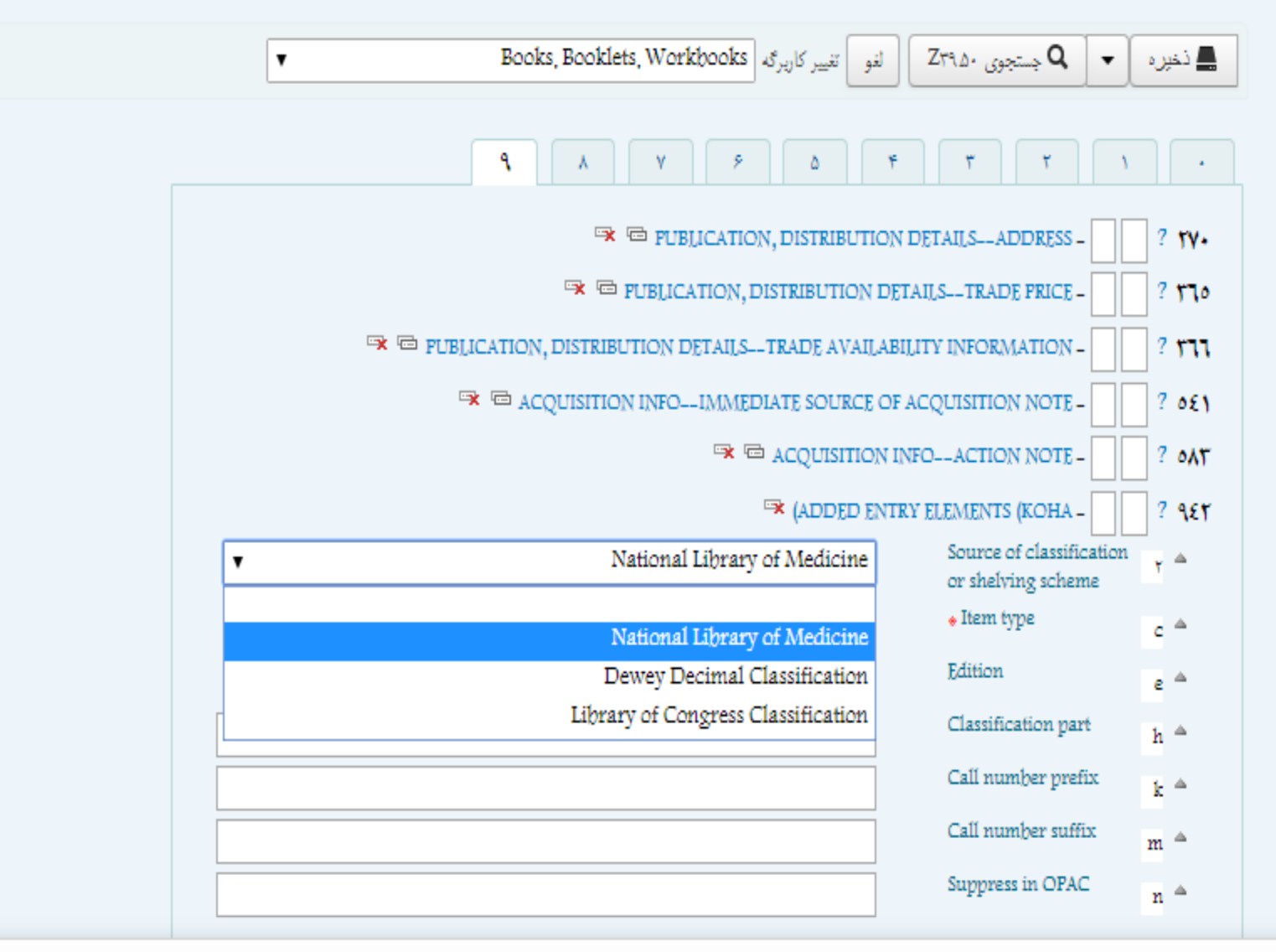

برای استفاده از منابع کتابخانه هایی که از پروتکل انتقال فایل Z39.50 استفاده می کنند، مانند کتابخانه کنگره ، کتابخانه پزشکی امریکا و کتابخانه دانشگاه علوم پزشکی اردبیل با باز کردن زبانه Z39.50 وانجام جستجو می توان برگه ی کتابشناختی آن کتابخانه را import (وارد کردن اطلاعات آن کتابخانه در برگه کتابشناختی کتابخانه خود) استفاده نمود.

🖉 نمایش لینک راهنمای تگ مارک

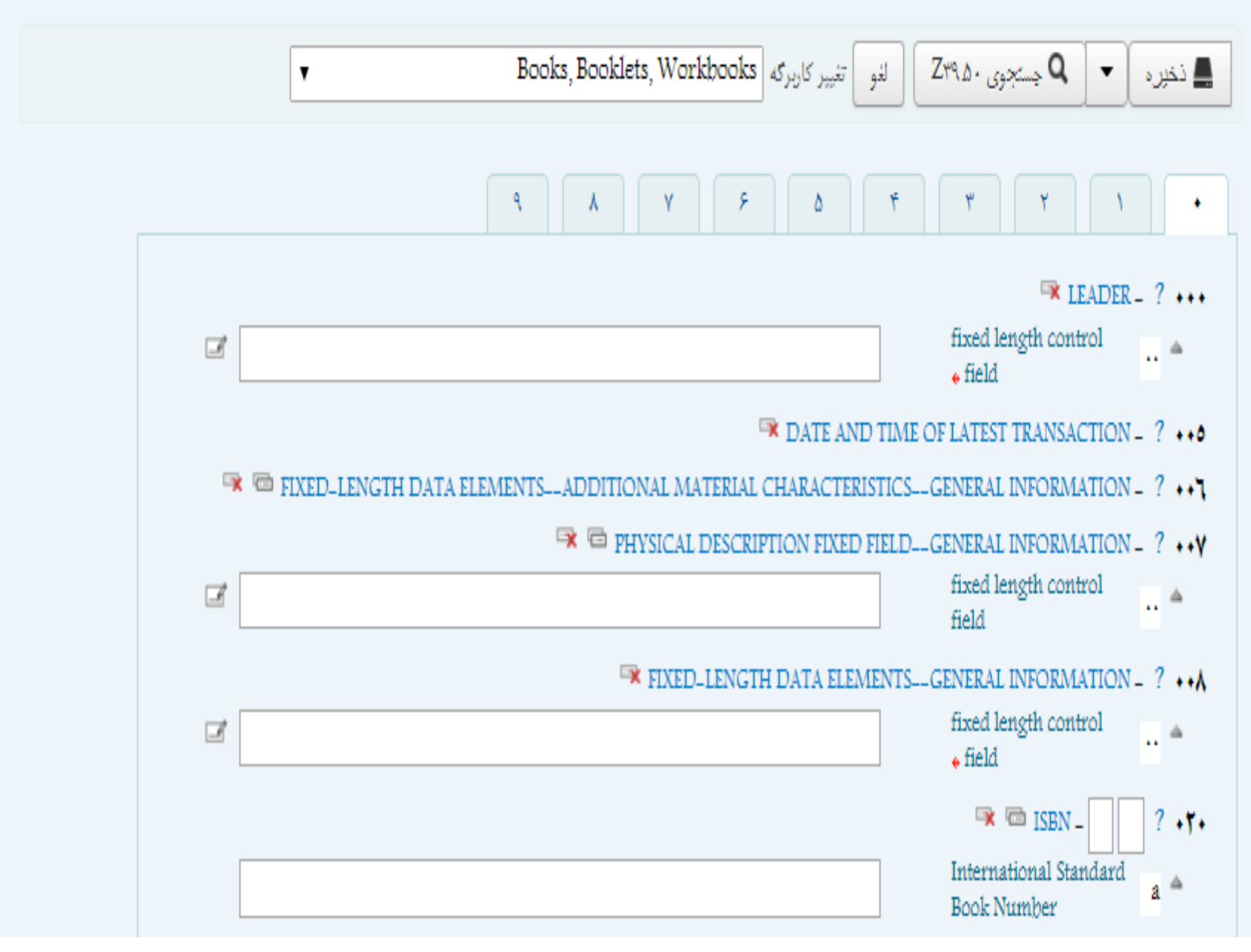

### نقاط جستجوی ZT9.0+

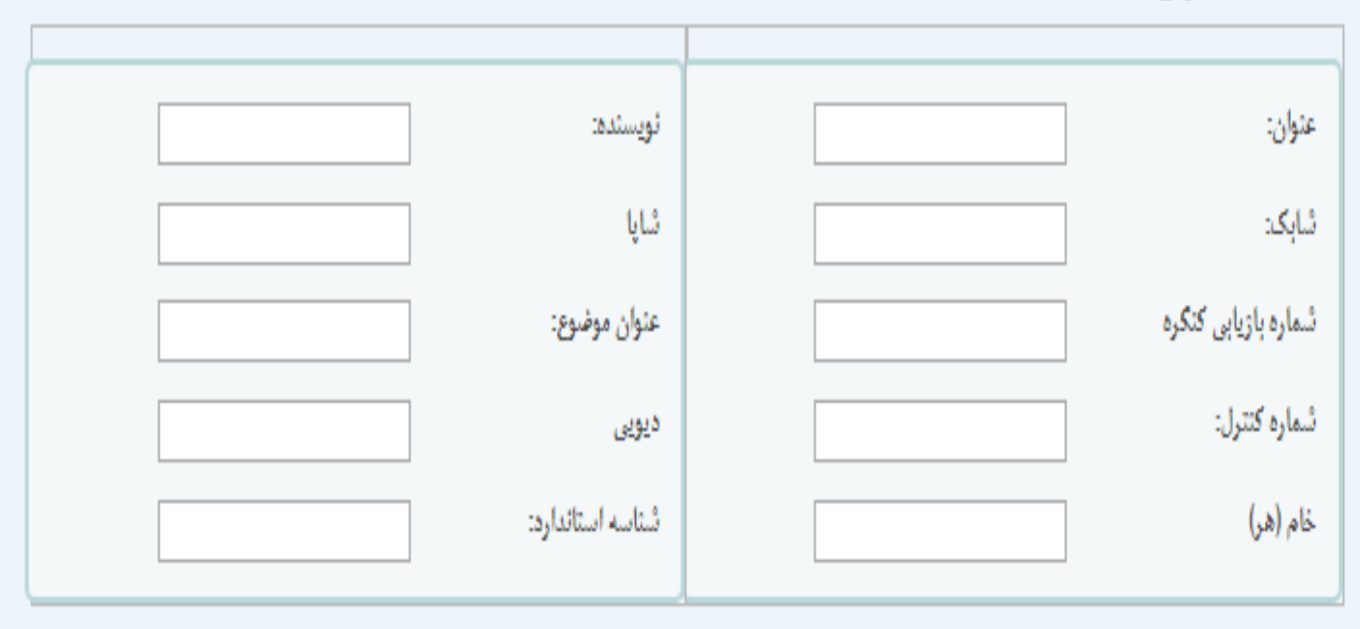

### **جستجوی سرور** انتخاب همه باک کردن همه

TAIWAN 🗌

🖉 كاتالوگ دانشگاه علوم پزتىكى اردىيل

NLM 🗹

LIBRARY OF CONGRESS 🗹

OCLC 🗌

BRITISH LIBRARY 🗌

🗹 کتابخانه ملی ایران

|        | شمارہ<br>کارت | MARC | LCON 👌    | ڼې لېک                        | ¢∳ ♦ | ¢, 108 | ningi 🛊 | م منون                          | اسرزور                     |
|--------|---------------|------|-----------|-------------------------------|------|--------|---------|---------------------------------|----------------------------|
| Import | شماره کارت    | MARC |           | 47475977777070<br>75977777077 |      | ۲.۱۳   |         | Climate-smart<br>: technologies | وگ دانشگاه علوم پزشکی<br>ل |
| Import | شماره کارت    | MARC | 1-1197900 | 9772561177070                 |      |        |         | Climate-smart<br>technologies   | LIBRARY<br>CONGRI          |

Fage

7

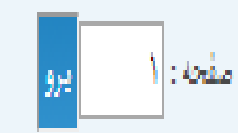

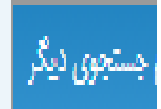

با save، اطلاعات ذخيره مي شود

# بعد از وارد كردن باركد ، اطلاعات كتابها ذخيره مي شود

| n         | Add item                                                    |                              |
|-----------|-------------------------------------------------------------|------------------------------|
|           |                                                             |                              |
| M         | Withdrawn status - +                                        | T                            |
|           | Lost status – ۱                                             |                              |
| I         | Source of classification or shelving scheme – $\gamma$      | Vational Library of Medicine |
|           | (Materials specified (bound volume or other part – $\gamma$ |                              |
| -         | Damaged status – £                                          | T                            |
|           | Use restrictions – a                                        |                              |
|           | Not for foan - V                                            | T                            |
| مدت نغی   | Cotlection code - A                                         | T                            |
| ، تنييرات | a – Permanent location                                      | کتابخانه مرکزی 🔻             |
|           | b – Current location                                        | کتابخانه مرکزی 🔻             |
| L         | c - Shelving location                                       | T                            |
|           | d - ⊐ate acquired                                           | -                            |
|           | e - Source of acquisition                                   |                              |
|           | f – Coded location qualifier                                |                              |
|           | g – Cost, normal purchase price                             |                              |
|           | h – Serial Enumeration / chronology                         |                              |
|           | j – Shelving control number                                 |                              |
|           | o – Full call number                                        |                              |
|           | n - Berrode                                                 |                              |
|           | y - 40000                                                   | 1                            |
|           | t – Copy number                                             |                              |
|           | u – Uniform Resource Identifier                             |                              |
|           | v – Cost, replacement price                                 |                              |
|           | w - Price effective from                                    |                              |
|           | x – Non-public note                                         |                              |
|           | y – Koha item type                                          | اعمه (فارسی) ▼               |
|           | z – Public note                                             |                              |
|           |                                                             |                              |
| a         | متله کردن آیتو Add & duplicate محله کردن آیتو               |                              |
|           |                                                             |                              |

راهنما ۲۰۰۰۰۰۰۰۰ کتابخانه مرکزی 🗕

بیشترب 👳 کارت جستجو اعضاء امانت دهی

. غجه اول > فهرست نویسی > ویرایشمراقبت های روانی در وضعیت بحران اورژانس های رفتاری / توسط زهری انبوهی، سیما (رکورد شماره #۲۳۳۶۷) > آیتم

Items for مراقبت های روانی در وضعیت بحران اورژانس های رفتاری/ by زهری انبوهی، سیما (Record ۲۲۳٦۷#)

| Koha<br>item<br>type | Price<br>effective<br>from | Copy<br>number | Date<br>1ast<br>seen | Barcode | Full call<br>number | Current<br>location | Permanent<br>location | Not<br>for<br>loan | Damaged<br>status | Source of classification or shelving scheme | Lost<br>status | Withdrawn<br>status |     |        |
|----------------------|----------------------------|----------------|----------------------|---------|---------------------|---------------------|-----------------------|--------------------|-------------------|---------------------------------------------|----------------|---------------------|-----|--------|
| book                 | ۲.۱۸۴-                     | ۱، ۱۳۸۶        | ۲-۱۲-                | 919975  | WY 105.7            | كتابخانه            | كتابخانه مركزي        |                    |                   | NLM                                         |                |                     | حذف | ويرايش |
| (فارسی)              | ٠٧                         |                | ۰۴-۰۷                |         | م٧٧ز ٦٨٦٤ ١٣٨٦      | مرکزی               |                       |                    |                   |                                             |                |                     |     |        |
| book                 | ۲.۱۸۴-                     | ۲ن ۱۳۸۶        | ۲۰۱۸-                | 919977  | WY 104.7            | كتابخانه            | كتابخانه مركزي        |                    |                   | NLM                                         |                |                     | حذف | ويرايش |
| (فارسی)              | ٠γ                         |                | ۰۴-۰Y                |         | م٧٧ز ١٣٦۶ ١         | مرکزی               |                       |                    |                   |                                             |                |                     |     |        |
| book                 | ۲.۱۸۴-                     | ۱۳۸۶ ن         | ۲-۱۸-                | ٩١٩٩٢٨  | WY 105.7            | كتابخانه            | کتابخانه مرکزی        |                    |                   | NLM                                         |                |                     | حذف | ويرايش |
| (فارسی)              | ٠٧                         |                | ۰۴-۰۷                |         | م٧٧ز ٦٨٦٤ ١٣٨٦      | مرکزی               |                       |                    |                   |                                             |                |                     |     |        |
| book                 | ۲.۱۸۴-                     | ۱۳۸۶ ن۴        | ۲-۱۸-                | 97440.  | WY 105.7            | كتابخانه            | کتابخانه مرکزی        |                    |                   | NLM                                         |                |                     | حذف | ويرايش |
| (فارسی)              | ٠γ                         |                | ۰ <i>۴</i> -۰۷       |         | م٧٧ز ١٣٦٦ ١         | مرکزی               |                       |                    |                   |                                             |                |                     |     |        |
| book                 | ۲.۱۸۴-                     | ۱۳۸۶ ن۵        | ۲۰۱۸-                | 974401  | WY 104.7            | كتابخانه            | كتابخانه مركزي        |                    |                   | NLM                                         |                |                     | حذف | ويرايش |
| (فارسی)              | ٠٧                         |                | ۰۴-۰۷                |         | م٧٧ز ٦٨٦٤ ١٣٨٦      | مرکزی               |                       |                    |                   |                                             |                |                     |     |        |
| book                 | ۲.۱۸۴-                     | ۶، ۱۳۸۶ ن      | ۲-۱۸-                | 974404  | WY 105.7            | كتابخانه            | كتابخانه مركزي        |                    |                   | NLM                                         |                |                     | حذف | ويرايش |
| (فارسی)              | ١.                         |                | ۰۴-۱۰                |         | م٧٧ز ٦٣٦۶ ١٣٦٦      | مرکزی               |                       |                    |                   |                                             |                |                     |     |        |